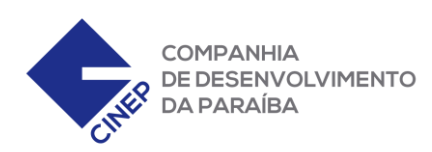

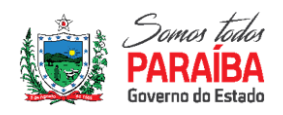

## Guia de Inscrição

Abaixo, temos um passo a passo de como protocolar seu requerimento para o projeto Polo Turístico do Cabo Branco.

**1° Passo:** Acesse <u>https://cinep.1doc.com.br/b.php?pg=wp/wp&itd=5</u>, digite seu e-mail e clique em Prosseguir. Caso não tenha e-mail, pode também usar seu CPF ou CNPJ para prosseguir.

|                       | Entrar com seu e-mail:         |            |
|-----------------------|--------------------------------|------------|
| Endereço de e-mail    | -                              | Prosseguir |
|                       | Sem e-mail? Entre com CPF/CNPJ |            |
|                       | Esqueci a senha                |            |
|                       | Não tenho senha                |            |
|                       |                                |            |
| Entrar com Certificad | o Digital                      |            |

2° Passo: Preencha as informações do formulário, escolha uma senha e clique em prosseguir.

| Vata nasc.:<br>00/00/0000 |
|---------------------------|
| 00/00/0000                |
|                           |
|                           |
|                           |
|                           |
| Ŧ                         |
|                           |
|                           |
|                           |
|                           |
|                           |
|                           |
|                           |
|                           |
|                           |
|                           |
|                           |
|                           |

**Companhia de Desenvolvimento da Paraíba** Rua Feliciano Cirne, 50 – Jaguaribe – Fone: (83) 3208-3900 E-mail: cinep@cinep.pb.gov.br – CEP: 58015-570 – João Pessoa - PB

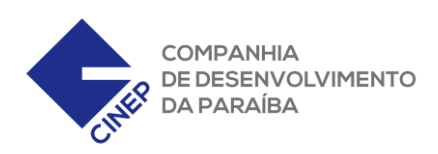

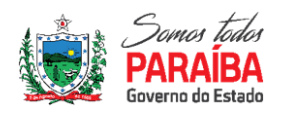

## **3° Passo:** Na lista de assuntos, selecione **Inscrição Polo Turístico Cabo Branco**, e enviar para: **DIRPLAN – DEAI.**

| Å Identificação Passo 1                                      | 🛱 Informações Passo 2 |   |
|--------------------------------------------------------------|-----------------------|---|
| Assunto*:                                                    |                       |   |
| Inscrição Polo Turístico Cabo Branco                         |                       | ▼ |
| Enviar para: *                                               |                       |   |
| DIRPLAN - DEAI - Departamento de Administração de Incentivos |                       | • |

**4° Passo:** Logo abaixo, abrirão as informações de toda a documentação que é necessária para abrir seu requerimento. Leia atentamente e junte a documentação para anexar ao protocolo.

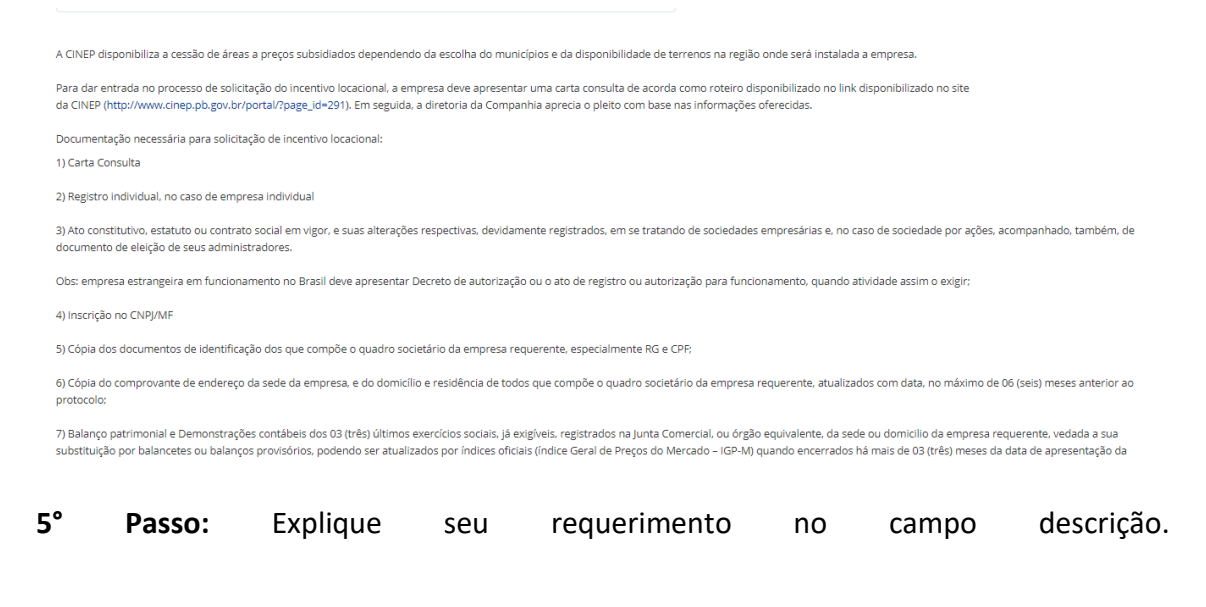

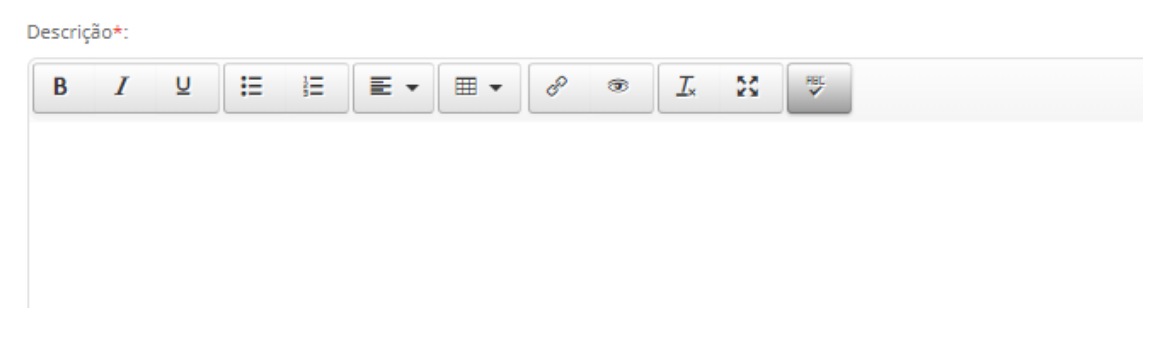

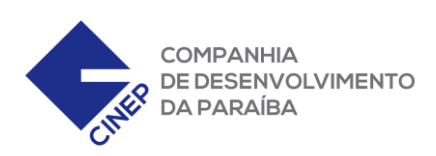

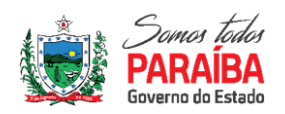

6° Passo: Anexe toda a documentação mais abaixo e clique em Protocolar.

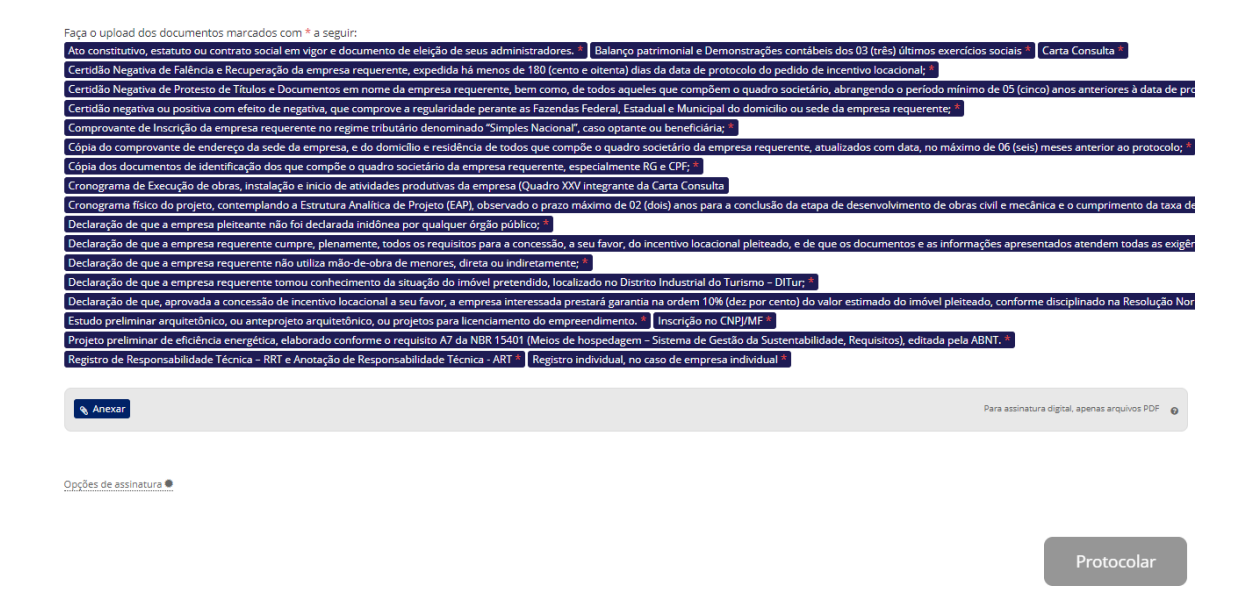

Pronto! Seu protocolo foi aberto e um número foi gerado. Aguarde o nosso contato para prosseguimento do Incentivo.